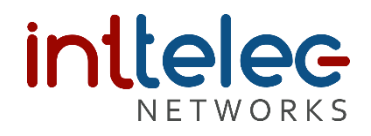

## Configuración de diademas DECT VT 9400 y VT 9000 con Teléfonos IP Grandstream y Descolgador VT EHS10

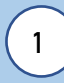

Navegar a la dirección IP del Teléfono IP Grandstream.

2

Ingresar datos de acceso y clic en login

| Username | admin     |       |  |
|----------|-----------|-------|--|
| Password | •••••     | Login |  |
| Language | English 🗸 |       |  |
|          |           |       |  |
|          |           |       |  |

Archivos de Soporte – Inttelec Networks SA de CV 2023 Por: Ivan Montes

4

3 clic en "Settings → Preferences → Audio Control" y modificar los parámetros enmarcados en rojo como los muestra la imagen.

| Grandstream GRP2612W         |                          | Search   Admin Logout   Reboot English 💙               |
|------------------------------|--------------------------|--------------------------------------------------------|
|                              | THE WORLD                | STATUS ACCOUNTS SETTINGS NETWORK MAINTENANCE DIRECTORY |
|                              |                          | 1. Version 1.0.5.93                                    |
| Settings<br>General Settings | Audio Control            |                                                        |
| BroadSoft 4                  | Headset                  |                                                        |
| Call Features                | HEADSET Key Mode         | ○ Default Mode  Toggle Headset/Speaker                 |
| Multicast Paging             | Headset Type             | O Normal  Plantronics EHS 5.                           |
| Outbound Notification 🕀      |                          |                                                        |
| Preferences 2                | EHS Headset Ringtone     | O Normal  Plantronics EHS                              |
| Audio Control                | Always Ring Speaker      | ○ No ● Yes, both ○ Yes, speaker only 7.                |
| Date and Time                | Headset Noise Shield 2.0 | Medium 🗸                                               |
| Office Hour                  | Headset TX Gain (dB)     |                                                        |
| Language                     | 3.                       |                                                        |
| LCD Display                  | Headset RX Gain (dB)     | 0 decibel 🗸                                            |
| LED Control                  | Handset                  |                                                        |
| Ringtone                     | Handber                  | .8.                                                    |
| Programmable Keys -          | Handset Noise Shield 2.0 | High 🗸                                                 |
| Web Service                  | Handset TX Gain (dB)     | 0 decibel 🗸                                            |
| XML Applications             |                          | ······································                 |
| Voice Monitoring             |                          | Save Save and Apply Reset                              |

Conexión Física. Conectar los cables 2 (RJ09) y 3 (RJ45) del adaptador EHS en los puertos 1 (AUX) y 2 (TEL) de la base VT

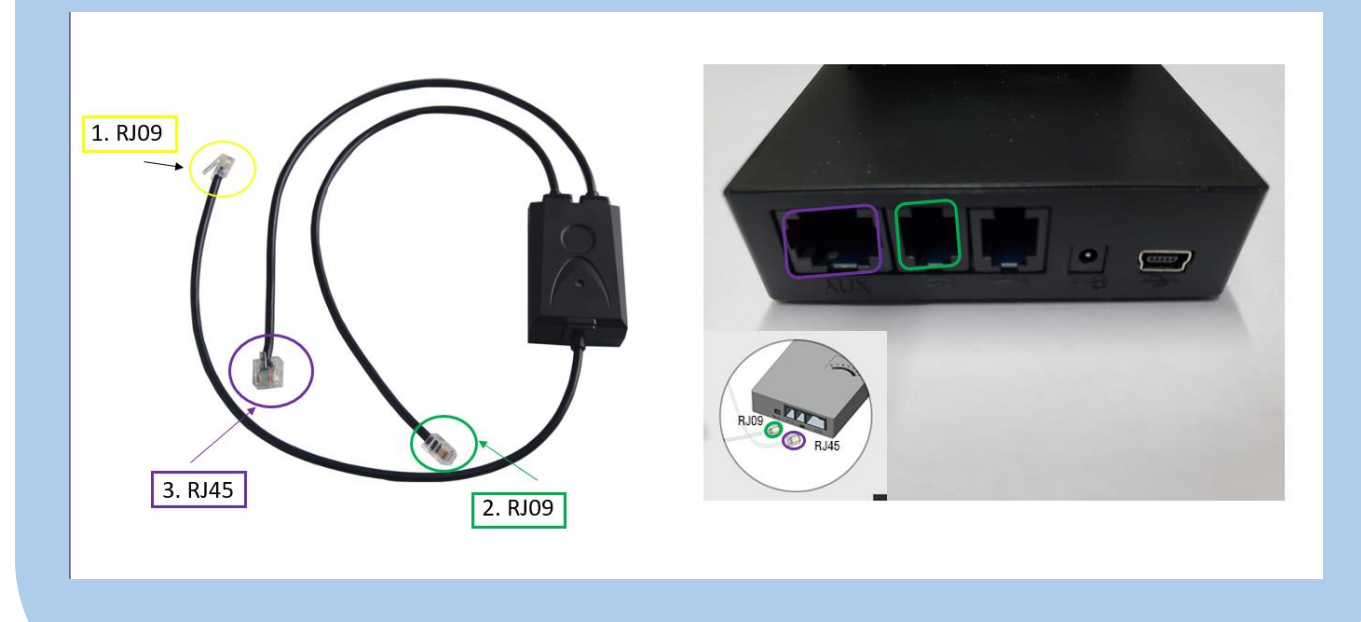

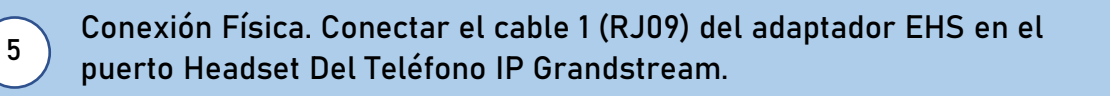

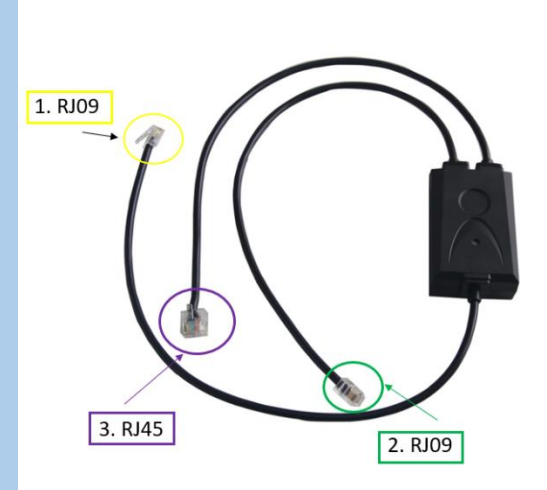

6

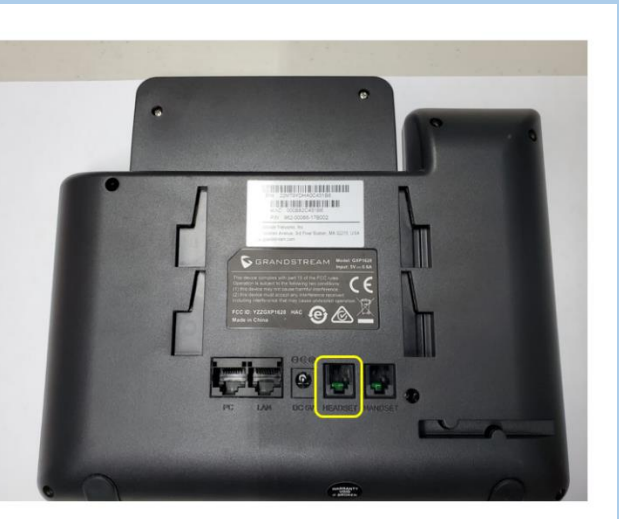

En el teléfono abrir tono de marcación al Headset y mover el selector desde la A a la G hasta escuchar el tono mas claro posible.

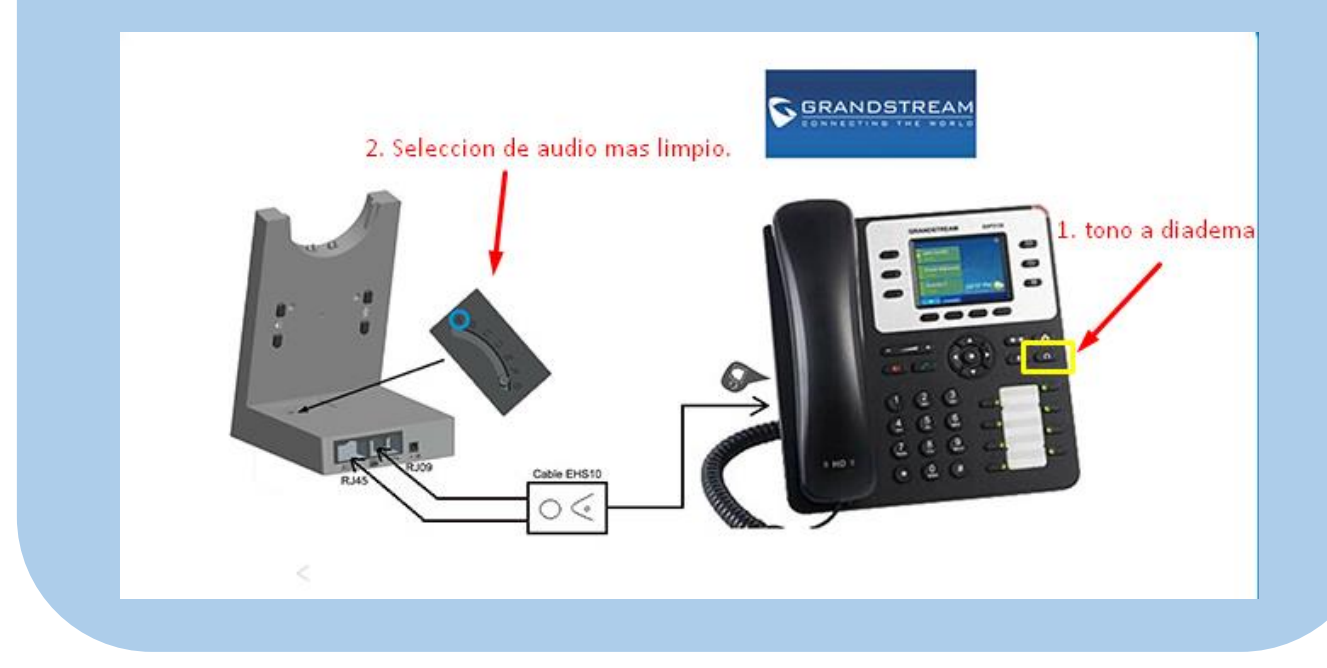